FAQ sur Unified Presence Server : Comment faites-vous migrer les listes de contacts de Cisco Unified Presence Server version 8.x vers version 9.x à l'aide de l'outil Bulk Administration Tool ?

### Contenu

Introduction Conditions préalables Conditions requises Components Used Comment faites-vous migrer les listes de contacts de Cisco Unified Presence Server version 8.x vers version 9.x à l'aide de l'outil Bulk Administration Tool ? Informations connexes

## Introduction

Ce document décrit la migration des contacts de Cisco Unified Presence version 8.6.4 vers Instant Messaging & Presence (IM&P) version 9.1.1a.

# Conditions préalables

#### **Conditions requises**

Cisco vous recommande de prendre connaissance des rubriques suivantes :

- Serveur Cisco Unified Presence version 8.6.x
- Cisco Unified Presence Server version 9.x

#### **Components Used**

Les informations de ce document sont basées sur le serveur Cisco Unified Presence.

The information in this document was created from the devices in a specific lab environment. All of the devices used in this document started with a cleared (default) configuration. If your network is live, make sure that you understand the potential impact of any command.

# Comment faites-vous migrer les listes de contacts de Cisco Unified Presence Server version 8.x vers version 9.x à l'aide de l'outil Bulk Administration Tool ?

- Exporter les listes de contacts via l'outil Bulk Administration Tool (BAT) sur le système 8.6.4 : Dans Administration de la présence, accédez à Administration en bloc > Liste de contacts > Exporter.Choisissez Tous les utilisateurs du cluster (ou celui qui convient le mieux à votre situation).Cliquez sur Find.Cliquez sur Next (Suivant).Nommez le fichier et choisissez Exécuter immédiatement.Accédez à Bulk Administration > Upload/Download Files.Recherchez le fichier que vous venez de créer et téléchargez-le.
- 2. Importez le fichier .txt que vous avez généré dans le système IM&P 9.x : Dans IM&P Administration, accédez à Bulk Administration > Upload/Download Files.Cliquez sur Ajouter nouveau.Naviguez jusqu'à votre fichier, choisissez Listes de contacts de type cible et Utilisateurs d'importation de type de transaction ? Contacts.Cochez la case Remplacer le fichier s'il existe si vous voulez remplacer un fichier existant portant le même nom.Accédez à Bulk Administration > Contact List > Update.Choisissez le nouveau fichier dans la liste.Choisissez Exécuter Immédiatement.Cliquez sur Submit.Accédez à Bulk Administration > Job Scheduler.Cliquez sur Find.Recherchez le travail que vous venez de créer et surveillez-le afin de vous assurer que le processus a été terminé avec succès.

### Informations connexes

- Exportation en masse de Cisco Unified Presence
- Support et documentation techniques Cisco Systems